## Terminal de diagnosis Bluetooth CDP, de AutoCom

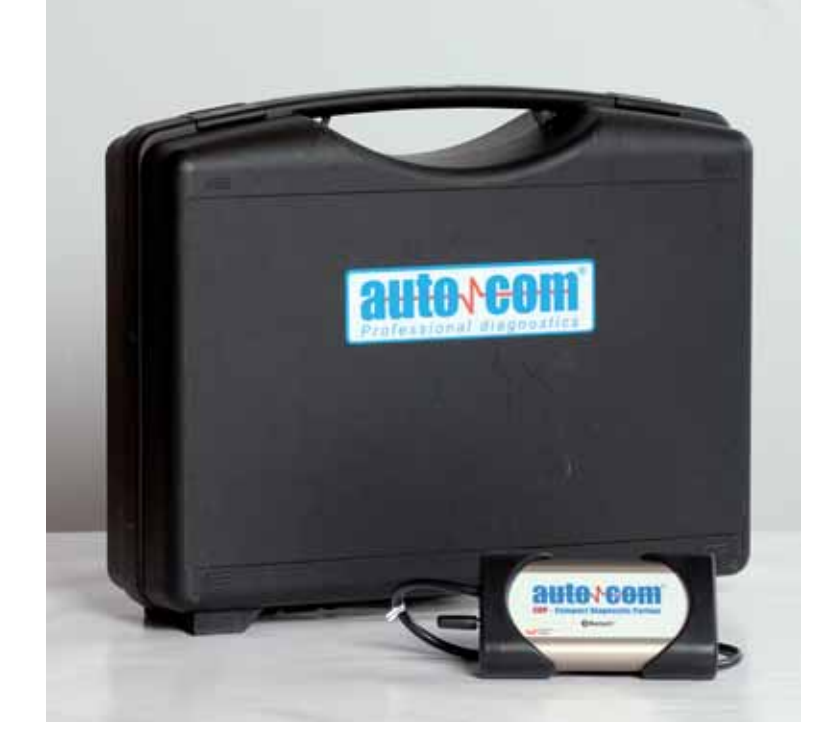

EL EQUIPO QUE MARCA LA PAUTA DE DIAGNOSIS DE **MIAC** (PROVEEDOR OFICIAL DE AUTOCOM EN ESPAÑA) ES EL CDP (*COMPACT DIAGNOSTIC PARTNER*), QUE INCORPORA EL SELLO ORIGINAL DATA<sup>®</sup>. ESTE SELLO GARANTIZA QUE EMPLEA DATOS ORIGINALES DEL FABRICANTE, BASÁNDOSE EN LA TECNOLOGÍA BLUETOOTH. EL FABRICANTE SUECO IMPLEMENTA EN ESTA HERRAMIENTA LAS **ÚLTIMAS TECNOLOGÍAS DE HARDWARE Y SOFTWARE** 

## Publicado en: Cesviteca www.cesvimap.com

El equipo de diagnóstico CDP Pro instalado sobre un PC presenta una interfaz gráfica rápida e intuitiva, que permite la selección y diagnosis de un vehículo en pocos *clicks* de ratón.

## Utilización y manejo

Los iconos rápidos del menú izquierdo se corresponden con la selección del vehículo, información e historial. Mediante el icono *Selección del vehículo* podemos diferenciar el tipo de vehículo a diagnosticar (marca, modelo y año), el sistema y su tipo o variante, así como otras opciones, dependiendo del componente. Hay diferentes calculadores de diagnóstico, en función del vehículo

Pantalla principal

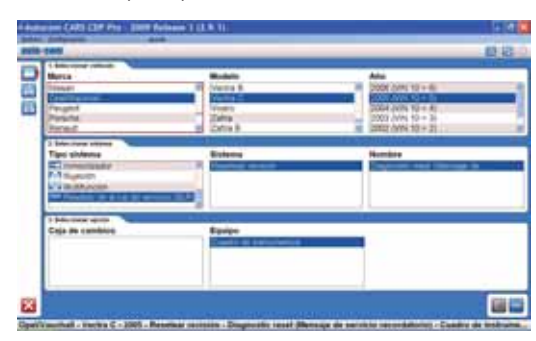

seleccionado; no obstante, como mínimo, incluye el diagnóstico del calculador de gestión del motor.

Con el icono de acceso rápido *Información*, el *software* nos indica el lugar donde se encuentra ubicado el conector de diagnóstico de ese sistema en el vehículo seleccionado y el tipo de conector adecuado para el diagnóstico. Una vez establecida la comunicación, el equipo recuperará los datos del vehículo y pasará a la pantalla de las aplicaciones disponibles para ese modelo y sistema. Es posible recuperar un trabajo realizado anteriormente acudiendo al icono de acceso rápido *Historial*, situado en el menú izquierdo de la pantalla.

| ш | c+ | ~ . | -i - | л  |
|---|----|-----|------|----|
| п | SL | ΟI  | Id   | ιL |
|   |    |     |      |    |

| and the second division of                                                                                                    |                                                                                                    | _      | _                                                                                                    |                                                                                                    |                                                                                                    | _                                                                                                    | _                   |             |
|----------------------------------------------------------------------------------------------------|----------------------------------------------------------------------------------------------------|--------|----------------------------------------------------------------------------------------------------|----------------------------------------------------------------------------------------------------|----------------------------------------------------------------------------------------------------|----------------------------------------------------------------------------------------------------|---------------------|-------------|
| April 1                                                                                                    |                                                                                                    | _      |                                                                                                    |                                                                                                    |                                                                                                    |                                                                                                    |                     |             |
| ment .                                                                                                    | ·                                                                                                    | -      | The summer                                                                                                    | And in case                                                                                                    | dament.                                                                                                    | 1010                                                                                                    | -                   | 4444        |
| 10-00                                                                                                    | 20 mm 1 84 mm                                                                                                    | 144    | inger start                                                                                                    | intege (                                                                                                    | August.                                                                                                    | (and the local section of the local section of the |                     | *140.000    |
| Citerate -                                                                                                    | 100 044 104 10                                                                                                    | 100    | and an other states of the second states of the second states of the sec | The second                                                                                                    | Desired - 1                                                                                                    | antari -                                                                                                    |                     | 145,098     |
| (hat)                                                                                                    | 10-July 100-00                                                                                                    | 1000   | Trees.                                                                                                    | Bell 100 8411                                                                                                    | Income 10 15.                                                                                                    | 10100                                                                                                    |                     | 10000       |
| Nation .                                                                                                    | - the legality                                                                                                    | 2007   | The second second second second second second second second second second second second second second second se                                                                                                    | int manet                                                                                                    | Transfer Elliphi-                                                                                                    | 100.001                                                                                                    |                     | 34-385      |
| time in                                                                                                    | Married .                                                                                                    | (mail) | Transf.                                                                                                    |                                                                                                    | Annalisi unti.                                                                                                    | 10.00                                                                                                    |                     | 44-2204     |
| Calefornia (                                                                                                    | ( inder                                                                                                    | 2048   | Paralecteristy.                                                                                                    | Station wanter                                                                                                    | Dispetitions.                                                                                                    |                                                                                                    | Contractor in Adda. | 104000      |
| last and                                                                                                    | 18/84/                                                                                                    | -      | Budding-train                                                                                                    | Course lived by                                                                                                    | make to set B                                                                                                    |                                                                                                    |                     | 1046.0004   |
| Internet and                                                                                                    | Tedal                                                                                                    | -      | - Multi-American                                                                                                    | Destigation in                                                                                                    | Consideral Address of the                                                                                                    |                                                                                                    |                     | 104055      |
| and second                                                                                                    | 10000                                                                                                    | 1000   | and the second                                                                                                    | the Sectors                                                                                                    | Non-amonias.                                                                                                    |                                                                                                    |                     | 104000      |
| Carrier and                                                                                                    | 194440                                                                                                    | -      | PLANAL CO.                                                                                                    | Reb Sticks                                                                                                    | 10000-0010-011-0                                                                                                    |                                                                                                    |                     | 344.040     |
| Sectored 1                                                                                                    | 199301                                                                                                    | 2008   | Bull build                                                                                                    | Theorie wines                                                                                                    | The states                                                                                                    |                                                                                                    |                     | 1046.0274   |
| Sector Sector                                                                                                    | 1798880 T                                                                                                    | 100    | August 1                                                                                                    | President Contract                                                                                                    | Martin Arrest                                                                                                    |                                                                                                    |                     | 10040404    |
| feeting del                                                                                                    | Terler -                                                                                                    | 100    | Buildings (pr)                                                                                                    | Maritime orbit                                                                                                    | Managin da Longin.                                                                                                    |                                                                                                    |                     | 344050      |
| Cash marked (                                                                                                    | (Vela)                                                                                                    | 100    | Name of Concession, Name of Street, or other                                                                                                    | Contrast Contractor                                                                                                    | CONTRACTOR .                                                                                                    |                                                                                                    |                     | (Install    |
| in an owned                                                                                                    | (restant)                                                                                                    | -      | Transmitt .                                                                                                    | interest.                                                                                                    | Des-out-bails                                                                                                    |                                                                                                    |                     | (heating    |
| Sectored."                                                                                                    | - Warden                                                                                                    | -      | International Contractory of the International Contractory of the  | and the second                                                                                                    | 100306-018                                                                                                    |                                                                                                    |                     | - instant   |
| instructed.                                                                                                    | Ladari.                                                                                                    | 1000   | (minumented)                                                                                                    | industry and                                                                                                    | Name of Concession, Name of Concession, Name o |                                                                                                    |                     |             |
| Saltrand .                                                                                                    | - table                                                                                                    | 200    | terranded and                                                                                                    | induced in the second                                                                                                    | Tank given.                                                                                                    |                                                                                                    |                     | 24404       |
| and the second second                                                                                                    | 14444                                                                                                    | 200    |                                                                                                    | 1003123600                                                                                                    | 100-41081                                                                                                    |                                                                                                    |                     | 3400        |
| (and the set of the set of the se | 14444                                                                                                    | -      | (mark)                                                                                                    | 21411                                                                                                    | 100.0                                                                                                    | 10000                                                                                                    |                     | 344.000     |
| and the second                                                                                                    | 144607                                                                                                    |        | Contrastigation.                                                                                                    | (H Dapani)                                                                                                    | 144-08-01000                                                                                                    | and and the                                                                                                    |                     | /**00       |
| Section 14                                                                                                    | 14444                                                                                                    | -      | Contraction Ex-                                                                                                    | (H Daping)                                                                                                    | Transferrer.                                                                                                    | where the                                                                                                    |                     | 174000      |
| (mat)                                                                                                    | Trans (M-10)                                                                                                    | 2000   | /www.enachi                                                                                                    |                                                                                                    | Million Index 4                                                                                                    | -                                                                                                    |                     | 1000        |
| Paid                                                                                                    | Term (M (R)                                                                                                    | 284    | and the real of the local division of the local division of the lo | 2110000                                                                                                    | Deputies -                                                                                                    |                                                                                                    |                     | 311.001     |
| Page                                                                                                    | Terrer (18-18)                                                                                                    | 3000   | Dorberthe Ba                                                                                                    | 2124                                                                                                    | State of Lot, No. of Lot, No.  | 10                                                                                                    |                     | 100.000     |
| 1446                                                                                                    | Transfer Parker (141                                                                                                    | -      | Transmission of the local division of the local division of the lo | - International Contraction of the International Contraction of the International Contractional Contractionan Contractional Contractional Contraction | Internation 1.1                                                                                                    |                                                                                                    |                     | 100.000     |
| the second                                                                                                    | Carde Services                                                                                                    | -      | Time .                                                                                                    | - HEATT                                                                                                    | 340                                                                                                    | 1000                                                                                                    |                     | 1000        |
| -                                                                                                    | CONTRACTOR OF STREET, STREET, |        | THE R. LOW CO., NAME                                                                                                    | and the second second                                                                                                    |                                                                                                    |                                                                                                    |                     | -           |
|                                                                                                    |                                                                                                    |        |                                                                                                    |                                                                                                    |                                                                                                    |                                                                                                    |                     | and a state |

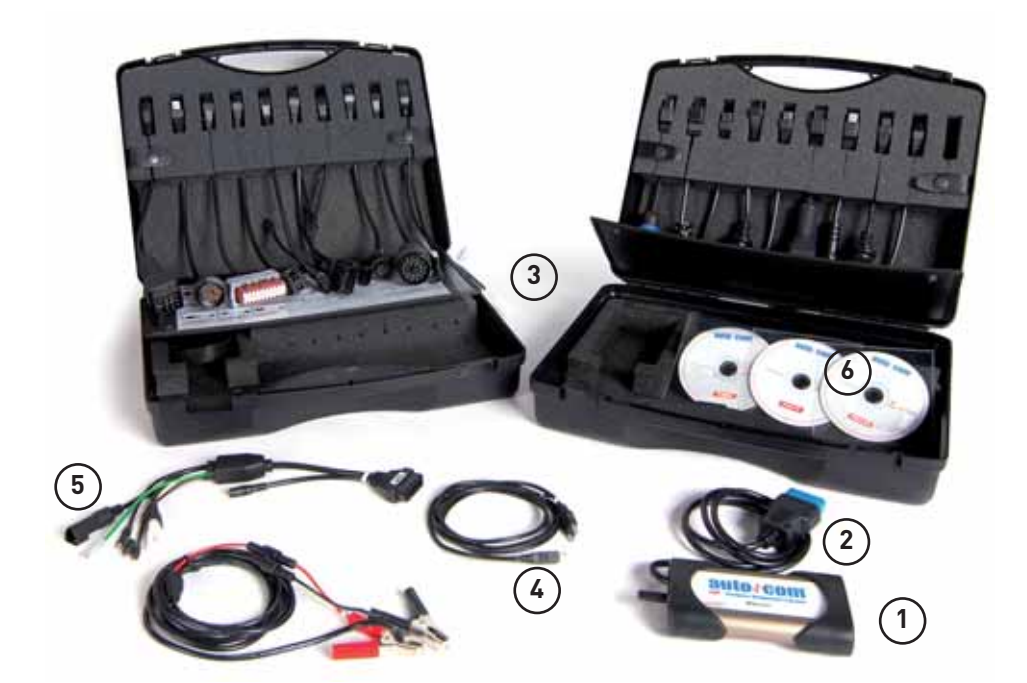

## Descripción del equipo

- 1. Multiplexador
- 2. Cable de diagnóstico
- 3. Cables ECU
- 4. Cableado auxiliar USB
- 5. Cablería de diagnóstico líneas K-L.
- 6. *Software* original Cars y Trucks y actualizaciones del equipo.

Componentes del equipo

Desde él se accede a información de trabajos realizados con anterioridad y clasificada según marca, modelo, año, tipo de sistema, designación del motor, sistema, equipo y fecha en la que se accedió al componente. En la pantalla principal aparecen otros iconos de acceso rápido: son los correspondientes a las funciones de diagnosis del vehículo y función scantool. El icono diagnosis realiza un diagnóstico específico de un determinado vehículo y de alguno de sus sistemas electrónicos. Se acompaña de un icono que puede o no aparecer, en función del vehículo con el que estamos trabajando; se trata del icono búsqueda de sistemas, mediante el cual podemos

realizar un test global de diagnosis en el vehículo, localizando los sistemas presentes y evaluando los fallos localizados en memoria. Los iconos situados en la parte superior derecha de la pantalla nos dan acceso a la función *scantool*, mediante la cual podemos realizar el diagnóstico normalizado EOBD en aquellos vehículos que tengan implantado este sistema; sólo facilitará información relativa a los sistemas anticontaminación. Se trata de un protocolo normalizado legalmente e idéntico para todos los modelos. Otro icono que aparece es el de ayuda, y el de proceso, donde indica que se está realizando la conexión del terminal con el multiplexador

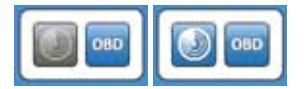

Función de búsqueda de sistema habilitada

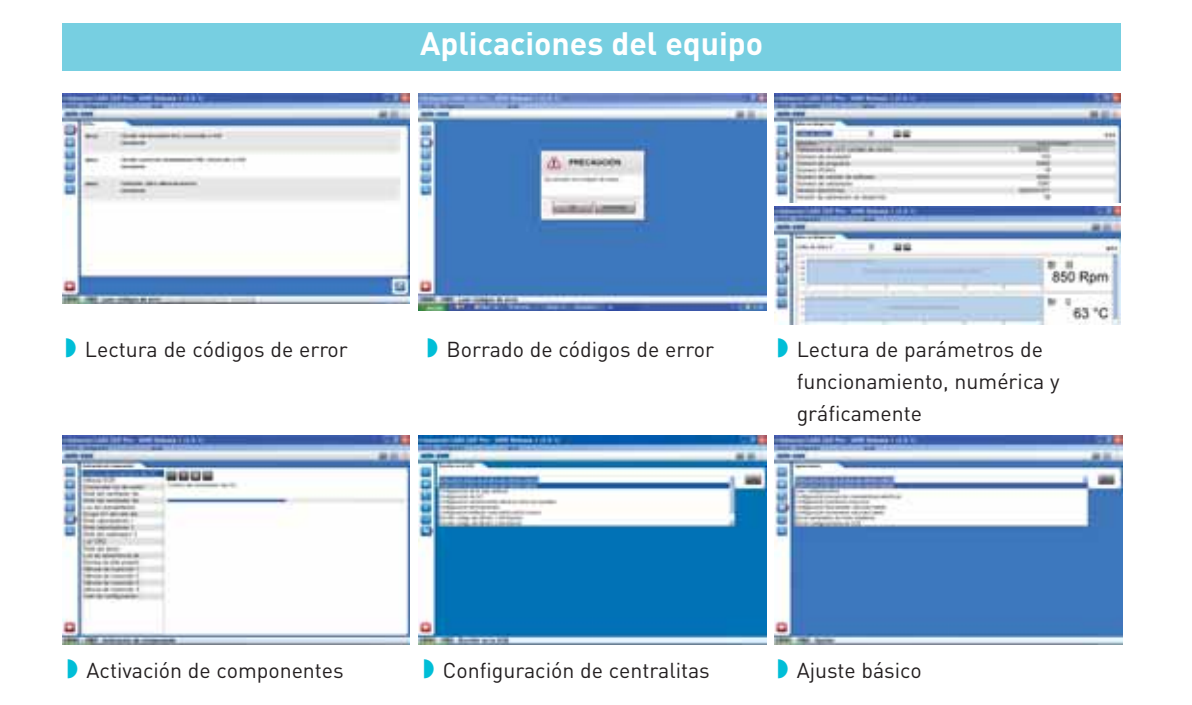